# Director Agent Upward Integration with Unicenter NSM

Version 1.0

#### IMPORTANT NOTICE

**NO WARRANTY.** ALTHOUGH NETCOM SYSTEMS INC. HAS ATTEMPTED TO ENSURE THE ACCURACY OF THE CONTENTS OF THIS MANUAL, THIS MANUAL MAY CONTAIN ERRORS OR OMISSIONS. THIS MANUAL, INCLUDING WITHOUT LIMITATION THE SOFTWARE PROGRAM EXAMPLES CONTAINED HEREIN, IS SUPPLIED "AS-IS," WITHOUT WARRANTY OF ANY KIND, EITHER EXPRESSED OR IMPLIED, INCLUDING THE IMPLIED WARRANTIES OF MERCHANTABILITY AND FITNESS FOR A PARTICULAR PURPOSE.

**LIMITED LIABILITY**. IN NO EVENT SHALL NETCOM BE LIABLE FOR ANY INDIRECT, SPECIAL, INCIDENTAL OR CONSEQUENTIAL DAMAGES (INCLUDING DAMAGES FOR LOSS OF BUSINESS, PROFITS OR THE LIKE) EVEN IF NETCOM OR ITS REPRESENTATIVES HAVE BEEN ADVISED OF THE POSSIBILITY OF SUCH DAMAGES.

Published: Feb 2002

Copyright © 2002 NetCom Systems Inc. 200, Metroplex Drive (3<sup>rd</sup> Floor) Edison, NJ 08817

All

rights

reserved.

#### **PROPRIETARY AND CONFIDENTIAL INFORMATION**

THIS MATERIAL CONTAINS PART OF A COMPUTER SOFTWARE PROGRAM WHICH IS, PROPRIETARY AND CONFIDENTIAL INFORMATION OWNED BY NetCom Systems Inc. THE PROGRAM, INCLUDING THIS MATERIAL, MAY NOT BE DUPLICATED, DISCLOSED OR REPRODUCED IN WHOLE OR IN PART FOR ANY PURPOSE WITHOUT THE EXPRESS WRITTEN AUTHORIZATION OF NetCom Systems Inc.. ALL AUTHORIZED REPRODUCTIONS MUST BE MARKED WITH THIS LEGEND.

### All brand names appearing in this manual are the trademarks of their respective holders.

### TABLE OF CONTENTS

- **1.0** Components & System requirements
- 2.0 How Can I Set Up Director Agent Upward Integration
- 3.0 Uninstallation
- 4.0 TNG map visualization

#### **1.0 Components and System Requirements**

This section explains the minimum system requirements for and describes functionality of the different components of the System. This is meant to help you understand the architecture and how to set up a proper working system.

#### **Distributed State Machine (DSM) Component**

The DSM component discovers the Director Agents. The DSM polls the agents and monitors the same.

#### World View (WV) component

The WV component creates a Business Process View for Director Agents. All the nodes monitored by the DSM in the network with the Director Agents are included in the Business Process view.

#### Asset Management Option Component

The Asset Management Option component integrates Director Agents with the AMO Agent of Unicenter NSM. If this option is installed, AMO agent detects Director Agents as an asset and will add the same in its AMO Agent database.

Following are minimum system requirements.

Unicenter NSM Distributed State Machine, WorldView Interface (2D & 3D Maps) & Event Management on Windows NT 4.0 or Windows 2000 Server running MS SQL 7.0/ 2000 as database.

## **2.0** How Can I Set Director Agent Upward Integration with TNG?

In order to launch the Setup program, you must have access to a CD-ROM drive, either locally installed or via the network. To install on a local hard disk or shared network drive, proceed as follows:

- 1. Start Windows, and close all open applications.
- 2. Insert the CD-ROM in the appropriate drive.
- 3. In the Windows Program Manager, choose Run from the Start menu.
- 4. In the Command Line box, type the letter of the drive containing the CD-ROM, a colon, a backslash, and the filename SETUP.EXE
- 5. Example: E:\setup.exe
- 6. Choose OK.

This will start the System Setup and open the main Setup screen, which is shown in the figure below.

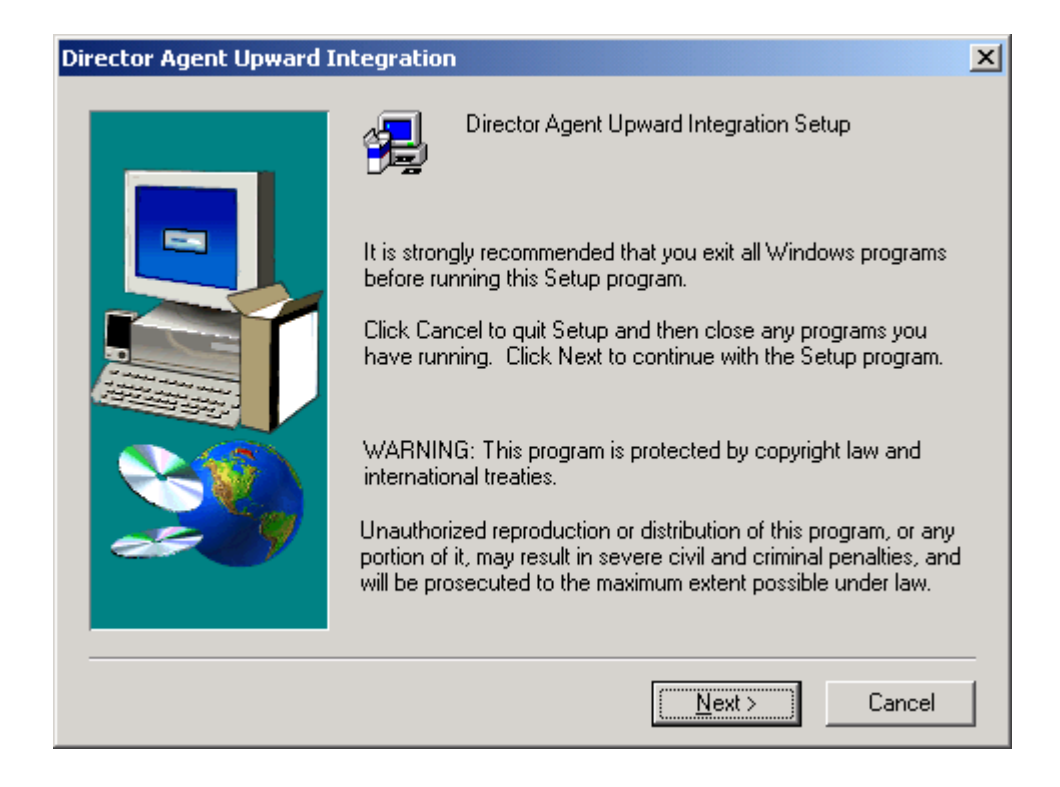

Insert Director Agent Upward Integration with TNG CD, Click setup.exe and you'll be presented with screen shown above.

| Software License Agreemnet                                                                                                    | ×   |  |  |  |
|----------------------------------------------------------------------------------------------------|-----|--|--|--|
| Please read the accompanying license agreement carefully before using the program.                                                                                                    |     |  |  |  |
| International Program License Agreement                                                                                                    |     |  |  |  |
| Part 1 - General Terms                                                                                                    |     |  |  |  |
| PLEASE READ THIS AGREEMENT CAREFULLY BEFORE USING THE PROGRAM.<br>IBM WILL LICENSE THE PROGRAM TO YOU ONLY IF YOU FIRST ACCEPT THE<br>TERMS OF THIS AGREEMENT. BY USING THE PROGRAM YOU AGREE TO THESE<br>TERMS. IF YOU DO NOT AGREE TO THE TERMS OF THIS AGREEMENT,<br>PROMPTLY RETURN THE UNUSED PROGRAM TO THE PARTY (EITHER IBM OR<br>ITS RESELLER) FROM WHOM YOU ACQUIRED IT TO RECEIVE A REFUND OF THE<br>AMOUNT YOU PAID. |     |  |  |  |
| The Program is owned by International Business Machines Corporation or one of its                                                                                                    |     |  |  |  |
| Do you accept the terms of the preceding License Agreement ?if you choose No, setup w<br>close. To install Director Agent Integration with Unicenter TNG,you must accept this<br>agreement                                                                                                    | ill |  |  |  |
| < <u>B</u> ack <u>Y</u> es <u>N</u> o                                                                                                    |     |  |  |  |

Click Yes to accept the license agreement.

| Director Agent Integration with Unicenter TNG |                                                                                                    |   |  |  |
|-----------------------------------------------|----------------------------------------------------------------------------------------------------|---|--|--|
|                                               | What does Director Agent Integration with Unicenter TNG do?                                                                                                    |   |  |  |
|                                               | Upward Integration Option for Unicenter TNG provides featu<br>The information can be collected across a widely dispersed<br>in real-time to a single TNG console.                                                   |   |  |  |
|                                               | Upward Integration Option for Unicenter TNG integrates Dir<br>The agents are discovered and monitored by Unicenter TNG<br>All the trap messages sent by the agents are formatted and                                |   |  |  |
|                                               | Upward Integration Option for Unicenter TNG consists of the<br>Upward Integration Option for Unicenter TNG DSI<br>Upward Integration Option for Unicenter TNG Wo<br>Upward Integration Option for Unicenter TNG AMI |   |  |  |
|                                               |                                                                                                    | 1 |  |  |
|                                               | < <u>B</u> ack <u>Next</u> > Cancel                                                                                                    |   |  |  |

This Screen represents the overview of what the product does.

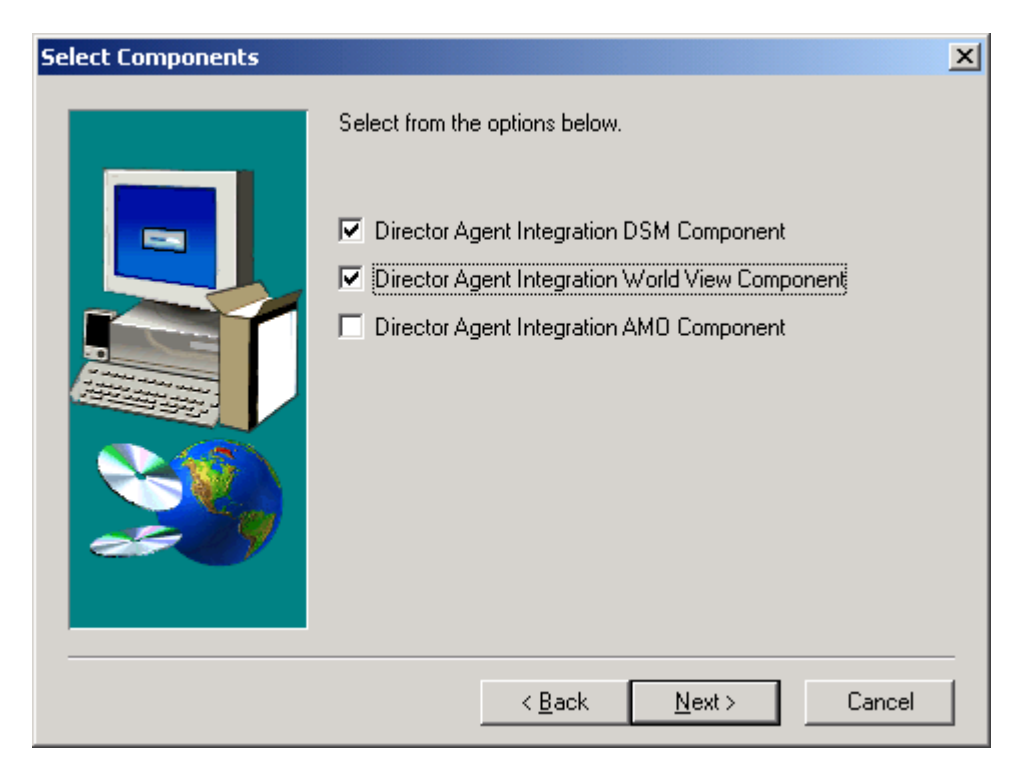

Please select all the components you want to install.

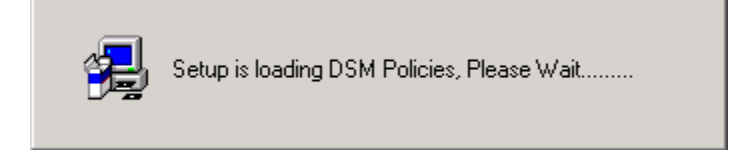

DSM Policies related to Director Agent are being loaded

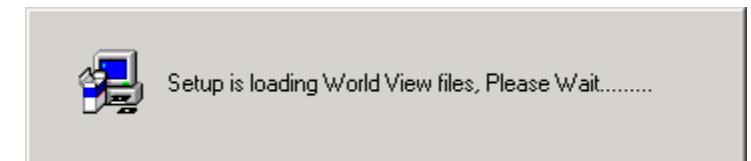

World View files that create classes are being loaded.

| Setup Complete |                                                                                             |
|----------------|---------------------------------------------------------------------------------------------|
|                | Director Agent Upward Integration successfully installed<br>Click Finish to complete Setup. |
|                | < Back                                                                                      |

Press Finish to complete the installation.

After the install completes you should run resetdsm in order to load the new policy files. If you run resetdsm without the skipwv option than you should run ldclassdef.bat prior to resetdsm.

#### 3.0 UNINSTALLATION

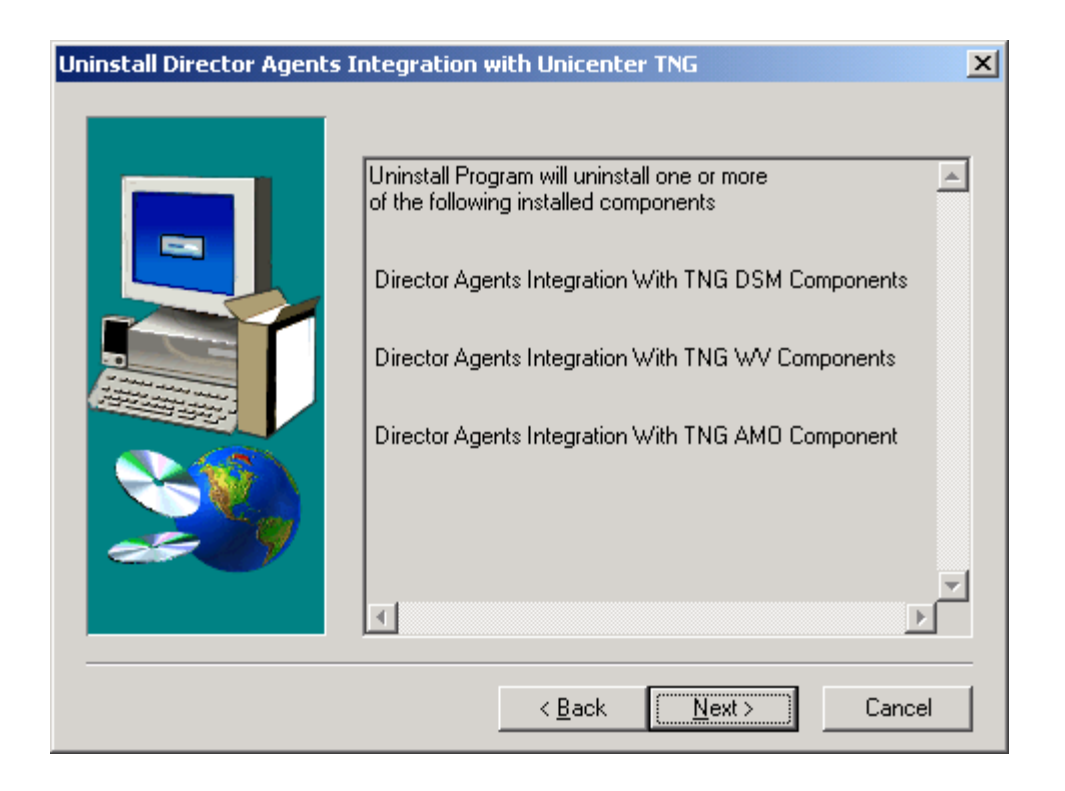

Uninstall Program will remove all the components related to Director Agents.

| Select Components |                                                                                                    | × |
|-------------------|----------------------------------------------------------------------------------------------------|---|
|                   | Select the component to be uninstalled.                                                                                         |   |
|                   | <ul> <li>Director Agents Integration TNG DSM Component</li> <li>Director Agents Integration TNG World View Component</li> </ul> |   |
|                   | < <u>B</u> ack <u>N</u> ext > Cancel                                                                                            |   |

Here you can have a choice whether to uninstall all the components or selected one.

| Severe | ×                                   |
|--------|-------------------------------------|
| 8      | Please run resetdsm after uninstall |
|        | OK                                  |

After the uninstall completes you should run resetdsm in order to load the new policy files. If you run resetdsm without the skipwv option than you should run ldclassdef.bat prior to resetdsm.

| Unicenter TNG     | ×            |
|-------------------|--------------|
| Select Repository | OK           |
| NETCOM-S02 Find   | Cancel       |
|                   | <u>H</u> elp |
|                   |              |
|                   |              |
|                   |              |

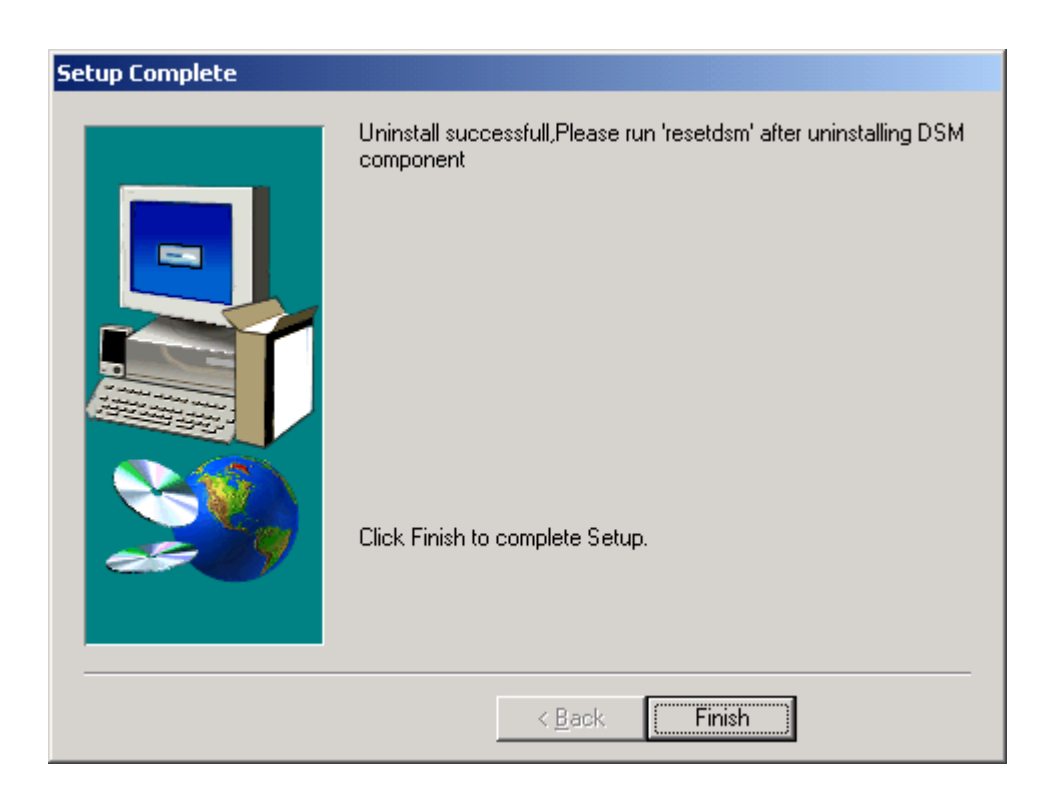

Select the Repository here. In our case NETCOM-S02.

Click finish to complete the uninstall.

#### **4.0 TNG MAP VISUALIZATION**

| Vinicenter TNG Ma | p (NETCOM-502) -<br>Map Regort Vie<br>Map Regort Vie<br>Regort View | [Managed Objects]<br>w Display Window<br>? ┣⊨ ♂ ♥▲ 4 | Utilities Help |                 | _D×<br>_8× |
|-------------------|---------------------------------------------------------------------|------------------------------------------------------|----------------|-----------------|------------|
|                   |                                                                     |                                                      |                |                 |            |
|                   | NIBEM                                                               | Domain                                               | TCP/IP Network | Director_Agents |            |
|                   |                                                                     |                                                      |                |                 |            |
|                   |                                                                     |                                                      |                |                 |            |
| Ready             |                                                                     |                                                      |                | Run Mode        | 💻 //.      |

Director\_Agents BPV is created for immediate attention from the system administrator.

| 📢 Unicenter TNG Map (NETCOM-502) - [director.netcom-sys.com-Unispace] |               |              |  |
|-----------------------------------------------------------------------|---------------|--------------|--|
| It is the Modes Edit Map Report View Display Window Utilities Help    |               |              |  |
| ▶☞■鎶 聋⊻ =?ム?/? №ᡏ ᠮム┪ᡟ №?                                             |               |              |  |
| 🕂 🗕 🕫 📑 Full View                                                     |               |              |  |
| director.netcom-sys.com-WBEM                                          | Ping          | ibmpsgUmsaol |  |
| ibmpsgWin32WMI                                                        | ibmpsgLMSensc | ж            |  |
| Ready                                                                 |               | Run Mode     |  |